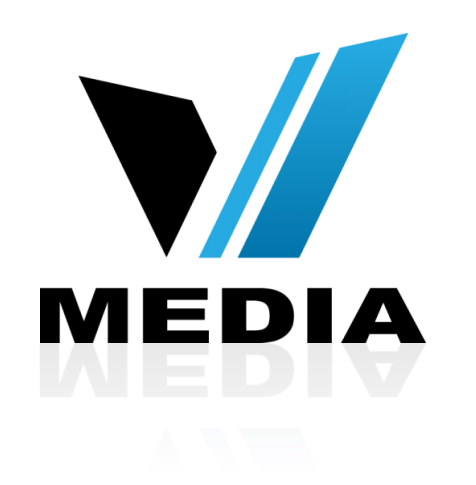

# Wireless setup for Sagemcom 2864

## Step 1: Log in to SmartRG 505N

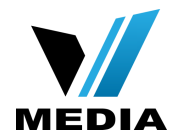

| The server http://192.168.2.1:80 requires a username and password. The server says: home.<br>User Name: admin<br>Password: ••••• | Authentica                   | ation Required X                                                   |
|----------------------------------------------------------------------------------------------------|------------------------------|--------------------------------------------------------------------|
| User Name: admin<br>Password: ••••                                                                                               | The server h<br>password. Tl | ttp://192.168.2.1:80 requires a username and he server says: home. |
| Password:                                                                                                    | User Name:                   | admin                                                              |
|                                                                                                    | Password:                    | •••••                                                              |

- Open a web browser and type in <u>http://192.168.2.1/</u> in the address bar and press Enter
- Login using the default username and password. (<u>admin</u> for both)

#### Step 2: Setup Wireless Connection

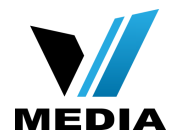

| lome<br>Language                         |                                                 | Connection Hub S                    | tatus                                          |
|------------------------------------------|-------------------------------------------------|-------------------------------------|------------------------------------------------|
| Account settings<br>Resets               | Services Connection Status                      |                                     |                                                |
|                                          | WAN Status:                                     | Disconnected                        |                                                |
| tings<br>Internet<br>Wireless<br>Network | Internet Status:                                | Disconnected                        |                                                |
|                                          | TV Status:                                      | Disabled                            |                                                |
| Games and Applications                   | Wireless Connection Status                      |                                     |                                                |
| Advanced Settings                        | Primary Wireless Network:                       | tech sagemcom                       | 💿 Enable 🔘 Disable                             |
| vice Status Management                   | Primary Passphrase/Key:                         | 12345678                            |                                                |
| USB Connected Device(s)                  | Guest Wireless Network:                         | Not Configured                      | Enable      Disable                            |
| Statistics<br>System Log                 | Guest Passphrase/Key:                           |                                     |                                                |
| Utilities                                | Connected Wireless Devices:                     | 0                                   |                                                |
| pout Connection Hub                      | Network DLNA/UPnP Status                        |                                     |                                                |
|                                          | UPnP:                                           | Enabled                             | Enable 	Disable                                |
|                                          | Enabling allows UPnP capable ne                 | twork connected devices to connect  | and communicate with other connected devices.  |
|                                          | DLNA:                                           | Enabled                             | 💿 Enable 🔘 Disable                             |
|                                          | Enabling allows DLNA network costorage devices. | onnected devices to discover and sh | are compatible media content connected via USB |
|                                          | Saur Cauge                                      |                                     |                                                |

- You will be directed Connection Hub Home page.
- Go to <u>Settings >> Wireless</u>. Found on the left hand side of the page.

#### **Step 2: Setup Wireless Connection**

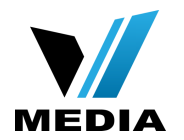

| lome<br>Language                                                        |                           | Wireless                   |           |  |  |
|-------------------------------------------------------------------------|---------------------------|----------------------------|-----------|--|--|
| Account settings<br>Resets                                              | General                   | MAC Filtering              |           |  |  |
| tings<br>Internet<br>Wireless                                           | General Wireless Settings |                            |           |  |  |
| Network<br>Games and Applications                                       | Interface Type:           | auto b/g/n 🗳               |           |  |  |
| Advanced Settings                                                       | Channel:                  | Auto (1)                   |           |  |  |
| evice Status Management<br>Network Device(s)<br>USB Connected Device(s) | Channel Bandwidth:        | Auto \$                    |           |  |  |
|                                                                         | Transmit Power (%):       | 100 \$                     |           |  |  |
| Statistics<br>System Log                                                | WMM:                      | <ul> <li>Enable</li> </ul> | O Disable |  |  |
| Utilities                                                               | WMM Power Save:           | <ul> <li>Enable</li> </ul> | O Disable |  |  |
| bout Connection Hub                                                     | Physical Address (MAC):   | 18:62:2c:e0:7e:9b          |           |  |  |
|                                                                         | Frequency Band:           | 2.4Ghz                     |           |  |  |
|                                                                         |                           |                            |           |  |  |
| _                                                                       | SAVE CANCEL               |                            |           |  |  |

- Go to the <u>General</u> tab, top of the page, and make sure the settings are saved as shown in the screenshot.
- By default the are set to be the same. If not then change the settings and click <u>Save</u>

#### Step 2: Setup Wireless Connection

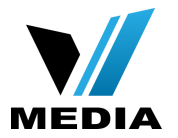

|                                                      | Conne                                                       | ction Hub                                                                                                    |                                               |                  |  |
|------------------------------------------------------|-------------------------------------------------------------|----------------------------------------------------------------------------------------------------|-----------------------------------------------|------------------|--|
|                                                      |                                                             |                                                                                                    | English                                       | Français         |  |
| Home<br>Language                                     |                                                             | Wireless                                                                                                    |                                               |                  |  |
| Resets                                               | Network                                                     | MAC Filtering                                                                                                    |                                               |                  |  |
| Settings<br>Internet                                 | Primary Wireless Settings                                   |                                                                                                    |                                               |                  |  |
| <b>Wireless</b><br>Network<br>Games and Applications | Connecting to the Primary Wi<br>Internet.                   | reless network will allow connec                                                                                                    | ted devices access to your shared network dev | vices and to the |  |
| Advanced Settings                                    | Primary Wireless Network:                                   | Enable                                                                                                    | <ul> <li>Disable</li> </ul>                   |                  |  |
| Device Status Management                             | Broadcast Primary SSID:                                     | Enable                                                                                                    | O Disable                                     |                  |  |
| USB Connected Device(s)                              | SSID:                                                       | VMedia                                                                                                    |                                               |                  |  |
| System Log<br>Utilities                              | Password:                                                   | VMedia123                                                                                                    |                                               |                  |  |
| About Connection Hub                                 | Security Mode:                                              | WPA2-PSK (AES)                                                                                                    | ÷                                             |                  |  |
|                                                      | WPS:                                                        | Enable                                                                                                    | Obisable                                      |                  |  |
|                                                      | Registration Mode:                                          | Push Button                                                                                                    | O Pin Number                                  |                  |  |
|                                                      | Guest Wireless Settings                                     |                                                                                                    |                                               |                  |  |
|                                                      | Connecting to the Guest Wire will not allow any connections | Connecting to the Guest Wireless Network will allow connected devices access to the Internet only. Guest wireless access will not allow any connections to any shared devices/peripherals or any of the Connection Hub pages. |                                               |                  |  |
|                                                      | Guest Wireless Network:                                     | Enable                                                                                                    | <ul> <li>Disable</li> </ul>                   |                  |  |
|                                                      | Broadcast Guest SSID:                                       | Enable                                                                                                    | O Disable                                     |                  |  |
|                                                      | CCID                                                        |                                                                                                    |                                               |                  |  |

- Click on the **Network** tab, top of page
- In the <u>SSID</u> field enter a desired name for your wireless network
- In the *Password* field enter your desired password to secure your wireless network.
- You can keep the **Security** Mode as WPA2-PSK (AES)

### Step 3: Save the settings

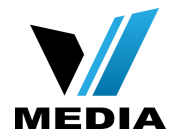

|                                       | Primary Wireless Network:                                        | Enable                                                                          | Disable                                                                                |
|---------------------------------------|------------------------------------------------------------------|---------------------------------------------------------------------------------|----------------------------------------------------------------------------------------|
| vice Status Management                | Broadcast Primary SSID:                                          | Enable                                                                          | Disable                                                                                |
| USB Connected Device(s)<br>Statistics | SSID:                                                            | VMedia                                                                          |                                                                                        |
| System Log<br>Utilities               | Password:                                                        | VMedia123                                                                       |                                                                                        |
| bout Connection Hub                   | Security Mode:                                                   | WPA2-PSK (AES)                                                                  |                                                                                        |
|                                       | WPS:                                                             | • Enable                                                                        | O Disable                                                                              |
|                                       | Registration Mode:                                               | Push Button                                                                     | O Pin Number                                                                           |
|                                       | Guest Wireless Settings                                          |                                                                                 |                                                                                        |
|                                       | Connecting to the Guest Wireles will not allow any connections t | ss Network will allow connected devic<br>to any shared devices/peripherals or a | es access to the Internet only. Guest wireless access iny of the Connection Hub pages. |
|                                       | Guest Wireless Network:                                          | Enable                                                                          | <ul> <li>Disable</li> </ul>                                                            |
|                                       | Broadcast Guest SSID:                                            | • Enable                                                                        | <ul> <li>Disable</li> </ul>                                                            |
|                                       | SSID:                                                            |                                                                                 |                                                                                        |
|                                       | Password:                                                        |                                                                                 |                                                                                        |
|                                       | Timer (min):                                                     | 720                                                                             | (0 = Always On)                                                                        |
|                                       | Security Mode:                                                   | WPA2-PSK (AES) \$                                                               | )                                                                                      |
|                                       | Setting(s) Saved                                                 |                                                                                 |                                                                                        |
|                                       |                                                                  |                                                                                 |                                                                                        |
|                                       | Wireless settings can be reset to                                | factory defaults on the Resets page.                                            |                                                                                        |
|                                       | SAVE CANCEL                                                      |                                                                                 |                                                                                        |
|                                       |                                                                  |                                                                                 |                                                                                        |

De

Finally scroll down and click the Save button to save the changes.

You have successfully completed configuring your Sagemcom 2864 Wireless Connection for your VMedia Internet!

Should you need any assistance, feel free to contact us at 1-855-333-8269 or email us at support@vmedia.ca